# Send Signature Requests

With Pipeline eSign, send fast, secure, reliable signature requests. Docs flow seamelessly from Paperless Pipeline to your signers, then return completed and ready to move forward.

# Introduction

Send secure, professional signature requests without leaving Paperless Pipeline or interrupting your workflow.

Start from a transaction to autofill key details and keep everything tracked in the audit trail, or use the Reference Library for a quick, flexible option that doesn't need to be tied to a specific deal.

As you prepare your request, you can add signer roles, drag and drop fields exactly where they're needed, and insert transaction information automatically to save time and reduce errors. You can also customize the signing experience by setting a signing order, adding CCs, and including a personal message.

Each request goes out with a secure link that can be signed from any device. Once completed, the signed document is automatically returned to Unassigned Docs, ready to be assigned like any other doc.

# Send a Signature Request from Transactions

Send a signature request directly from a transaction to choose signers effortlessly, autofill transaction details, and keep everything tracked in the transaction's audit trail.

Who Can Do This: Anyone whose company is subscribed to Pipeline eSign.

To send a signature request from a transaction:

### Go to the Transaction

• Open the transaction where signatures are needed.

### **Start the Signature Request**

• Click [Send for Signature] from the action bar on the transaction.

#### **Select Signers**

 Check the boxes next to people who need to sign. Choose from Agents, Assistants, Outside (Co-op) Agents, or Contacts.

| ale & Commission                                                                                                    |                                                                                  |                  |            |               |
|----------------------------------------------------------------------------------------------------|----------------------------------------------------------------------------------|------------------|------------|---------------|
| List Price: \$489,452                                                                                                    |                                                                                  |                  |            |               |
| Listing Agents ③                                                                                                    |                                                                                  |                  |            |               |
| Sarah Goode                                                                                                    | hollis+sarah.goode@paperlesspipeline.com                                         | . (555) 223-7898 |            |               |
| - 2 Contacts ③                                                                                                    |                                                                                  | 1 Order A        | Added +    | + Add Contact |
| Jane Smith, <b>Seller</b><br>101 Doc Signing Road                                                                                                    | hollis+jane@paperlesspipeline.com                                                | . (555) 555-4345 | 🔒 (555)    | 555-4000      |
| Alice Clark, Seller<br>8202 Maple Circle                                                                                                    | hollis+alice@paperlesspipeline.com                                               | . (555) 555-2342 |            |               |
|                                                                                                    |                                                                                  | 2                |            | Q Search Docs |
| Mote / Ernali Add Contact                                                                                                    | Send for Signature Ad Merge Docs upload Docs                                     |                  |            |               |
| Signers:                                                                                                    | Send for signature                                                               | 2                |            |               |
| Signers:<br>Check the orange boxes of signers about                                                                                                    | ve.                                                                              |                  |            |               |
| Signers:<br>Check the orange boxes of signers about Docs to Sign:                                                                                                    | re.                                                                              | J                |            |               |
| Signers:<br>Check the orange boxes of signers abo<br>Docs to Sign:<br>Check yellow boxes of docs below in yo                                                                                                    | ve ur preferred order.                                                           |                  |            |               |
| Cancel                                                                                                    | ve.<br>ur preferred order.                                                       |                  |            |               |
| Creact He orange bases of signers abor<br>Check the orange bases of signers abor<br>Docs to Sign:<br>Check yellow bases of docs below in yo<br>Cancel                                                                                                    | ve.<br>ur preferred order.<br>Continue                                           | •                | Added On ≑ | Reviewed 🔶    |
| Check the orange boxes of signers abor<br>Check the orange boxes of signers abor<br>Does to Sign:<br>Check yellow boxes of docs below in yo<br>Cancel<br>Cancel<br>Listing Docs – visible to listing ogens on t                                                     | ve.<br>ur preferred order.<br>Continue                                           | •                | Added On 🗘 | Reviewed 🗘    |
| Cencer Hear Per Nob Contact<br>Signers:<br>Check the arange baxes of signers abor<br>Does to Sign:<br>Check yellow baxes of docs below in yoo<br>Cancel<br>District Document Name<br>Litting Docs - visible to listing agents on<br>Comparative Market Analysis (CM | ve<br>ur preferred order.<br>Continue<br>his transaction and office staff<br>(A) | •                | Added On 💠 | Reviewed 🗘    |

**?** 

Only select people who will be signing. If you're just preparing the doc, you don't need to include yourself.

### Select Docs to be Signed

- Check the boxes next to the docs you want to include in the request. Choose from Transaction Docs and Reference Docs.
- Click [Continue] to start preparing the request.

| 81                 | 81 Pine Lane Added on Dec t<br>Last updated 11                                                               | 5, 2024 by Hollis Admir<br>hour ago by Hollis Adr | n<br>nin        |               |   |                  |   |          |        |                                                                                                    |         |
|--------------------|----------------------------------------------------------------------------------------------------|---------------------------------------------------|-----------------|---------------|---|------------------|---|----------|--------|----------------------------------------------------------------------------------------------------|---------|
| 820                | Alice Clark, <b>Seller</b><br>12 Maple Circle                                                                | ∑ <u>hollis+ali</u>                               | ce@paperlesspip | eline.com     |   | . (555) 555-2342 |   |          |        |                                                                                                    |         |
|                    | Note / Email 🛛 음+ Add Contact 🛛 🦪 Se                                                                         | end for Signature                                 | 문 Merge Docs    | 1 Upload Docs | 6 |                  |   |          |        | Q Search D                                                                                                    | ocs     |
| Sig<br>Alia<br>Jar | ners:<br>ce Clark <u>hollis+alice@paperlesspipeline.c</u><br>ne Smith <u>hollis+jane@paperlesspipeline.c</u> | <u>com</u>                                        |                 |               |   |                  |   |          |        |                                                                                                    |         |
| Doo<br>Seli        | es to Sign:<br>lers Agency Disclosure                                                                        |                                                   |                 |               |   |                  |   |          |        |                                                                                                    |         |
| С                  | ancel                                                                                                    | Co                                                | ontinue         |               |   |                  |   |          |        |                                                                                                    |         |
| Г                  | 🚺 🚺 Label) Document Name 🗘                                                                                   |                                                   |                 |               |   |                  | • | Added On | e<br>V | Reviewed $\diamondsuit$                                                                                                    | ٦       |
| - 1                | Listing Docs - visible to listing agents on this t                                                           | transaction and office                            | staff           |               |   |                  |   |          |        |                                                                                                    |         |
|                    | Comparative Market Analysis (CMA)                                                                            |                                                   |                 |               |   |                  | • | 1 hr ago |        | <b>~</b>                                                                                                    |         |
|                    | Contr Listing Agreement                                                                                      |                                                   |                 |               |   |                  | 9 | 1 hr ago |        | <ul> <li>Image: A set of the set of the</li></ul> | <br>(3) |
|                    | Property Title                                                                                               |                                                   |                 |               |   |                  | • | 1 hr ago |        |                                                                                                    | ⇔       |
| _                  |                                                                                                    |                                                   |                 |               |   |                  | _ |          | _      |                                                                                                    | _       |
|                    | 1 – Reference Docs                                                                                           |                                                   |                 |               |   |                  |   |          | •      | Added On                                                                                                    |         |
| +                  | Buying / I represent the Buyer.                                                                              |                                                   |                 |               |   |                  |   |          |        |                                                                                                    |         |
| - 1                | Listing / I represent the Seller.                                                                            |                                                   |                 |               |   |                  |   |          |        |                                                                                                    |         |
|                    | 🖹 Listing Agreement                                                                                          |                                                   |                 |               |   |                  |   |          | •      | Apr 15, 2025                                                                                                    | <br>(3) |
| ~                  | Sellers Agency Disclosure                                                                                    |                                                   |                 |               |   |                  |   |          | •      | Apr 16, 2025                                                                                                    | <0}     |
|                    | Sellers Property Disclosure Statement                                                                        | it (SPDS)                                         |                 |               |   |                  |   |          | •      | Apr 16, 2025                                                                                                    | 63      |
|                    | Lead Based Paint Disclosure                                                                                  |                                                   |                 |               |   |                  |   |          | •      | Apr 16, 2025                                                                                                    | ٨       |

# Select a Signer

• Use the Signers dropdown to choose the first person who will sign.

| Sellers Agency Disclosure                                                                         | DIGI Pina Lone                                                                                     | Concel Send                                                                           |
|---------------------------------------------------------------------------------------------------|----------------------------------------------------------------------------------------------------|---------------------------------------------------------------------------------------|
| oonors agency bisclosure                                                                          |                                                                                                    |                                                                                       |
| HOURSENSE<br>                                                                                     | AGENCY DISCLOSURE FORM                                                                             | 2 Signers      Jone Smith (seller)     Jone Smith (seller)     Alice Clork (seller 2) |
| Anton<br>Mana<br>Marian Far<br>Leanna Far<br>Leanna Far<br>Leanna Far<br>Leanna Far<br>Leanna Far | Property Address: City: ZIP:                                                                       | P. Add Third Party                                                                    |
| Sellers Agency Disclosure ()<br>pages)                                                            | 2. PURPOSE OF THIS FORM                                                                            | : 😫 Company                                                                           |
|                                                                                                   | This form is intended to disclose the agency relationships available in a real estate transaction, | II 🔗 Text                                                                             |
|                                                                                                   | and to document the specific agency relationship established between the parties.                  | # 😫 Checkbox                                                                          |
|                                                                                                   | 3. TYPES OF AGENCY RELATIONSHIPS                                                                   | E Doc Text                                                                            |
|                                                                                                   | [] Seller's Agent - The real estate agent represents only the Seller.                              | Close Date                                                                            |
|                                                                                                   | [] Buyer's Agent - The real estate agent represents only the Buyer.                                | II 🔄 MLS Number                                                                       |

**Start with the first signer**. This keeps the request organized and fields tied to the right roles.

### **Place Fields for the Signer**

• Drag and drop the necessary fields from the right menu onto the doc (outlined below).

#### Autofilled Transaction Info

Insert the available 🔁 **Transaction Info** fields to automatically pull key details directly from the transaction, like *Transaction Name*, *Listing Date*, and *Buyer Name*(s).

| greement                               |                                                 | (i) Cancel Sav       |
|----------------------------------------|-------------------------------------------------|----------------------|
|                                        |                                                 | Signing Date         |
|                                        |                                                 | H 😫 Full Name        |
| EXCLUSIVE RIGHT                        | -TO-SELL LISTING AGREEMENT                      | 🗄 🔗 Company          |
|                                        |                                                 | H 😫 Text             |
| I. The Parties. This Exclusive Right-  | to-Sell Listing Agreement ("Agreement") made on | II 😤 Checkbox        |
| , 20, is                               | s between:                                      | II II Doc Text       |
| Coller /*C                             | aller") with a mailing address of               | 🗄 📑 Transaction Name |
|                                        | . City of . State of                            | 🗄 🔁 Close Date       |
|                                        |                                                 | 🗄 🔁 MLS Number       |
|                                        |                                                 | 🗄 🔁 Listing Date     |
| AND                                    |                                                 | 🗄 🔁 Expiration Date  |
| Agency: (                              | "Broker") of ("Agency") with a                  | 🗄 🔁 Acceptance Date  |
| mailing address of                     | , City of                                       | 🗄 🔁 List Price       |
| , State of                             | Collectively, the Seller and Agency             | 🗄 🛅 Sale Price       |
| shall be referred to as the "Parties". |                                                 | ii 🔁 Buyer Name(s)   |

#### Document Text

Insert **Document Text** to fill in any standard details you're responsible for entering, such as disclaimers or other required text.

| Name                                                                                 |                      |
|--------------------------------------------------------------------------------------|----------------------|
| ting Agreement                                                                       | Cancer Save Fo       |
|                                                                                      | A                    |
|                                                                                      | 📗 🗄 🙁 Signing Date   |
|                                                                                      | 🗄 😫 Full Name        |
| EXCLUSIVE RIGHT-TO-SELL LISTING AGREEMENT                                            | II 🤗 Company         |
|                                                                                      | 🗄 😫 Text             |
| I. The Parties. This Exclusive Right-to-Sell Listing Agreement ("Agreement") made on | II 😫 Checkbox        |
| , 20, is between:                                                                    | 🗄 🚍 Doc Text         |
|                                                                                      | 🗄 🔁 Transaction Name |
| Seller: ("Seller") with a mailing address of<br>. Citv of . State of                 | 🗄 🔁 Close Date       |

Signer Fields

Insert fields the signer is responsible for completing: **Signature**, **Initials**, and **Signing Date**.

| loc Name               |                                                                 |                  |   |
|------------------------|-----------------------------------------------------------------|------------------|---|
| listing Agreement      |                                                                 | (i) Cancel       |   |
|                        |                                                                 | Signers ①        |   |
|                        |                                                                 | • seller         | ~ |
|                        |                                                                 | Fields 0         |   |
| EXCLUSIV               | E RIGHT-TO-SELL LISTING AGREEMENT                               | II 🔗 Signature   |   |
|                        |                                                                 | 🗄 🔗 Initials     |   |
| I. The Parties. This E | Exclusive Right-to-Sell Listing Agreement ("Agreement") made on | 🗄 🤗 Signing Date |   |
|                        | , 20, is between:                                               | 🗄 🔗 Full Name    |   |
|                        |                                                                 | T 🖸 Company      |   |

#### Flexible Fields

Insert flexible fields that can be completed by either you or signer(s), depending on who has the information.

- Add **Full Name** and **Company** fields to automatically pull signer details directly from the transaction.
- Add a **Text** field when you need a flexible space for the signer to fill in custom information.
- Add a **Checkbox** field when you need something acknowledged, required, or reviewed by the signer.

| isting Agreement                                                                                          | (i) Cancel Save For                           |
|----------------------------------------------------------------------------------------------------|-----------------------------------------------|
|                                                                                                    | <ul> <li>Signers ①</li> <li>seller</li> </ul> |
|                                                                                                    | Fields ()                                     |
| EXCLUSIVE RIGHT-TO-SELL LISTING AGREEMENT                                                                 | ii 🔗 Initials                                 |
| I. The Parties. This Exclusive Right-to-Sell Listing Agreement ("Agreement") made on<br>, 20, is between: | II R Signing Date                             |
| Seller: ("Seller") with a mailing address of                                                              | ii 🔀 Company                                  |
| , City of, State of                                                                                       | ii 🤗 Text                                     |
|                                                                                                    | II CHECKDOX                                   |
| AND                                                                                                    | # Ch Transaction Name                         |

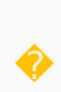

**Need help choosing the right fields?** Check the Signature Fields Reference Guide for details on each field type.

### **Repeat for Additional Signers**

- Use the Signers dropdown to select additional signers, one at a time.
- Place and fill fields required for each signer to keep the form organized and easy to use.

| oc Name<br>isting Agreement                                                          | (i) Cancel Save For                                                                                                    |
|--------------------------------------------------------------------------------------|----------------------------------------------------------------------------------------------------|
|                                                                                      | Signers O<br>seller                                                                                                    |
| EXCLUSIVE RIGHT-TO-SELL LISTING AGREEMENT                                            | Fields ①<br>:: 🔗 Signature                                                                                                    |
| I. The Parties. This Exclusive Right-to-Sell Listing Agreement ("Agreement") made on | Imitials         Imitials                                                                                                    |
| Seller: ("Seller") with a mailing address of                                         | III A Full Name                                                                                                    |
| , City of, State of                                                                  | Image: Part Provide the second second sec |
| AND                                                                                  | III == Doc Text                                                                                                    |

### Finalize Request

- When the doc is finalized, click [Send] in the upper right corner of the doc preview.
- Optionally, customize the signing flow, include non-signers, or add a personal message:
  - Set Signing Order: If signers need to complete the request in a specific order, check the option to [Set Signing Order] and drag signers into the correct sequence.
  - **Update Subject**: Customize the email subject to reflect the docs to be signed, or leave it as is.
  - Add CCs: If someone who isn't signing needs to receive a copy of the signed (docs), enter their email address.
  - Add a Message: Add a short note or instructions to appear in the body of the email your recipients receive.

| Transaction<br>9062 Birch Way                              |                                                                                                    |                                                     |
|------------------------------------------------------------|----------------------------------------------------------------------------------------------------|-----------------------------------------------------|
| COUNTER OI                                                 | Signers                                                                                                    | <ul> <li>2 Signers ()</li> <li>Bitty Kab</li> </ul> |
| 1. PROPERTY                                                | Bitty Kabobs (seller)<br>↑ hollis+bob@paperlesspipeline.com<br>Gloria Witherspoon (buyer)<br>↑ hollis-gloria@paperlesspipeline.com           | Fields ()<br>Signatu                                |
| 2. ORIGINAL OFFER DATE     Date of Original Offer: 03/27/2 | Subject                                                                                                    | ። 🤗 Signa<br>። 🔗 Initial                            |
| 3. TERMS BEING COUNTER                                     | Sign Docs for: 9062 Birch Way - Counter Offer<br>CC (will receive signed doc)<br>hollis+agent@paperlesspipeline.com<br>Enter email addresses |                                                     |
| Buyer to pay closing costs.                                | Message (optional)<br>Hi,<br>Please review and sign the attached Counter Offer.                                                              | II Check                                            |
| 4. ACCEPTANCE DEADLINE                                     | Cancel Send Now                                                                                                    | II 🕘 Trans<br>II 🕘 Close                            |
| This counter offer shall expire 5. SIGNATURES              | unless accepted by: 04/26/2025                                                                                                    | II 🕘 MLS N<br>II 🕘 Listing<br>II 🕘 Expire           |

### Send the Request

- Click [Send Request]. Signers will get a secure link to review and sign from any device.
- When all signatures are complete, a final copy will be emailed to you and automatically added to Unassigned Docs, ready to assign like any other doc.

# Send a Signature Request from Reference

Send a signature request from the Reference Library when you need a quick, flexible option that isn't tied to a specific transaction.

Who Can Do This: Anyone whose company is subscribed to Pipeline eSign.

To send a signature request from the Reference Library:

#### Go to Your Reference Library

• Click [Reference] from the top menu.

### **Start the Signature Request**

• Click [Send for Signature] at the top of the page.

| eference Docs & Links                                                          |                               |              |
|--------------------------------------------------------------------------------|-------------------------------|--------------|
| rms, disclosures, and listing presentations available to the entire pany.      |                               |              |
| ) Search 🗹 Email Docs 🕒 Send for Signature 🖸 Add Link 🕒 Add Docs 🗊 Delete Docs |                               |              |
| + Buying / I represent the Buyer. (10 docs)                                    | Added By                      | Added On     |
|                                                                                |                               |              |
| Listing / I represent the Seller. (11 docs) [7]                                | Added By                      | Added On     |
| Listing Agreement                                                              | <ul> <li>Hollis A.</li> </ul> | Apr 15, 2025 |
| Sellers Agency Disclosure                                                      | <ul> <li>Hollis A.</li> </ul> | Apr 16, 2025 |
| Sellers Property Disclosure Statement (SPDS)                                   | <ul> <li>Hollis A.</li> </ul> | Apr 16, 2025 |
| Lead Based Paint Disclosure                                                    | Hollis A                      | Apr 16, 2025 |

# Select Docs to be Signed

- Check the boxes next to the docs you want to include in the request.
- Click [Continue] to start preparing the request.

| Refere                                                | INCE DOCS                            | & Links<br>sentations available to the e | ntire company. |          |             |   |           |              |   |
|-------------------------------------------------------|--------------------------------------|------------------------------------------|----------------|----------|-------------|---|-----------|--------------|---|
| Q Search                                              | 🗹 Email Docs                         | 🛆 Send for Signature                     | 🖸 Add Link     | Add Docs | Delete Docs |   |           |              |   |
| Signers:                                              |                                      |                                          |                |          |             |   |           |              |   |
| Signers wi<br>clicking "C                             | ill be entered in the<br>Continue"   | e next step, after choosi                | ng docs and    |          |             |   |           |              |   |
| Docs to Sig<br>Listing Agre<br>Sellers Prop<br>Cancel | ın:<br>eement<br>oerty Disclosure St | tatement (SPDS)                          | Contin         | ue       |             |   |           |              |   |
| <b>0</b> + 1                                          | Buying / I represe                   | nt the Buyer. ( <u>10 docs)</u>          | C              |          |             | 9 | Added By  | Added On     |   |
| 0 -                                                   | Listing / I represer                 | nt the Seller. ( <u>11 docs)</u> [       | 2              |          |             | - | Added By  | Added On     |   |
| 🖌 📄 List                                              | ing Agreement                        |                                          |                |          |             | - | Hollis A. | Apr 15, 2025 | ŵ |
| 📄 🖻 Sel                                               | lers Agency Disclo                   | sure                                     |                |          |             | - | Hollis A. | Apr 16, 2025 | ٢ |
| 🖌 🚺 Sel                                               | lers Property Discl                  | osure Statement (SPDS)                   |                |          |             | - | Hollis A. | Apr 16, 2025 | ٢ |
| 🚺 🚺 Lea                                               | d Based Paint Dis                    | closure                                  |                |          |             | - | Hollis A. | Apr 16, 2025 | ٢ |
| Affi                                                  | ligted Business Dis                  | sclosure                                 |                |          |             | - | Hollis A. | Apr 16, 2025 | @ |

### Select a Signer

• Use the Signers dropdown to choose the first person who will sign.

| Doc Name                                                                                                    | Transaction                                                                                                    |                                                                                                    |
|----------------------------------------------------------------------------------------------------|----------------------------------------------------------------------------------------------------|----------------------------------------------------------------------------------------------------|
| Sellers Agency Disclosure                                                                                                    | 8181 Pine Lane                                                                                                    | (i) Cancel Send                                                                                                    |
| LUCIOLOGY<br>Martine Martine Martine<br>Martine Martine Martine<br>Martine Martine Martine<br>Martine Martine Martine<br>Martine Martine Martine<br>Martine Martine Martine<br>Martine Martine Martine<br>Martine Martine Martine<br>Martine Martine<br>Martine Martine<br>Martine Martine<br>Martine Martine<br>Martine Martine<br>Martine Martine<br>Martine Martine<br>Martine<br>Martin | AGENCY DISCLOSURE FORM 1. PROPERTY INFORMATION Proverty Address:                                                                                                    | • 2 Signers ⊙     • Jane Smith (seller) &      • Jane Smith (seller)     • Jane Smith (seller)     • Alice Clark (seller 2)     \$     \$     \$     Add Third Party |
| hr br br br br br br br br br br br br br                                                                                                    | City: State: ZIP:                                                                                                    | II 😫 Full Name                                                                                                    |
| poges)                                                                                                    | 2. PURPOSE OF THIS FORM                                                                                                    | 🗄 🤮 Company                                                                                                    |
|                                                                                                    | This form is intended to disclose the agency relationships available in a real estate transaction,                                                                                                    | 🗄 🙎 Text                                                                                                    |
|                                                                                                    | and to document the specific agency relationship established between the parties. 3. TYPES OF AGENCY RELATIONSHIPS 1. Solida have The established according to the particulation of the particulation of the particulation | # 🤱 Checkbox                                                                                                    |
|                                                                                                    |                                                                                                    | # 🚍 Doc Text                                                                                                    |
|                                                                                                    |                                                                                                    | 🗄 🛅 Transaction Name                                                                                                    |
|                                                                                                    | [] Seller's Agent - The real estate agent represents only the Seller.                                                                                                    | 🗄 🔁 Close Date                                                                                                    |
|                                                                                                    | [] Buver's Agent - The real estate agent represents only the Buver.                                                                                                    | II D MIS Number                                                                                                    |

**Start with the first signer**. This keeps the request organized and fields tied to the right roles.

# Place Fields for the Signer

• Drag and drop the necessary fields from the right menu onto the doc (outlined below).

Autofilled Transaction Info

Insert the available 🗄 **Transaction Info** fields to automatically pull key details directly from the transaction, like *Transaction Name*, *Listing Date*, and *Buyer Name*(s).

| bc Name<br>isting Agreement                                                                             | Cancel Save Form     |
|----------------------------------------------------------------------------------------------------|----------------------|
|                                                                                                    |                      |
|                                                                                                    | I 🖁 Signing Date     |
|                                                                                                    | 🗄 😫 Full Name        |
| EXCLUSIVE RIGHT-TO-SELL LISTING AGREEMENT                                                               | 🗄 🔗 Company          |
|                                                                                                    | II 😫 Text            |
| I. The Parties. This Exclusive Right-to-Sell Listing Agreement ("Agreement") made on                    | II 🔗 Checkbox        |
| , 20, is between:                                                                                       | H 🖃 Doc Text         |
| <b>Seller</b> ("Seller") with a mailing address of                                                      | 🗄 🔁 Transaction Name |
| , City of, State of                                                                                     | 🗄 🔁 Close Date       |
|                                                                                                    | 🗄 🔁 MLS Number       |
|                                                                                                    | 🗄 🔁 Listing Date     |
| AND                                                                                                    | 🗄 🔁 Expiration Date  |
| Agency: ("Broker") of ("Agency") with a                                                                 | 🗄 🔁 Acceptance Date  |
| mailing address of, City of                                                                             | 🗄 🔁 List Price       |
| , State of Collectively, the Seller and Agency                                                          | II 🔁 Sale Price      |
| shall be referred to as the "Parties".                                                                  | 🗄 🔁 Buyer Name(s)    |
| If for any reason the Broker is not able to fulfill their duties under the terms and conditions of this | 🗄 🔁 Seller Name(s)   |

Document Text

Insert **Document Text** to fill in any standard details you're responsible for entering, such as disclaimers or other required text.

|                                                                                                    | O Ornert Cruster     |
|----------------------------------------------------------------------------------------------------|----------------------|
| Listing Agreement                                                                                     | Cancer Save Po       |
|                                                                                                    |                      |
|                                                                                                    | 📗 🗄 🔗 Signing Date   |
|                                                                                                    | 🗄 🤗 Full Name        |
| EXCLUSIVE RIGHT-TO-SELL LISTING AGREEMENT                                                             | II 🔗 Company         |
|                                                                                                    | ii 😫 Text            |
| I. The Parties. This Exclusive Right-to-Seil Listing Agreement ('Agreement') made on, 20, is between: | 🔛 🗄 😤 Checkbox       |
|                                                                                                    | 🗄 🚍 Doc Text         |
| Colley: ("Colley") with a mailing address of                                                          | 🗄 🔁 Transaction Name |
| Seller: ( Seller ) with a mailing address of                                                          | :: 📮 Close Date      |

### Signer Fields

Insert fields the signer is responsible for completing: **Signature**, **Initials**, and **Signing Date**.

| Doc Name               |                                                                |                      |
|------------------------|----------------------------------------------------------------|----------------------|
| Listing Agreement      |                                                                | (i) Cancel Save Form |
|                        |                                                                | * Signers ①          |
|                        | •                                                              | • seller V           |
|                        |                                                                | Fields 💿             |
| EXCLUSIV               | E RIGHT-TO-SELL LISTING AGREEMENT                              | # 😫 Signature        |
|                        |                                                                | # 🔗 Initials         |
| I. The Parties. This E | xclusive Right-to-Sell Listing Agreement ("Agreement") made on | II 😫 Signing Date    |
|                        | , 20, is between:                                              | H 🔒 Full Name        |
| Seller:                | ("Seller") with a mailing address of                           | II 😫 Company         |

#### Flexible Fields

Insert flexible fields that can be completed by either you or signer(s), depending on who has the information.

- Add **Full Name** and **Company** fields to automatically pull signer details directly from the transaction.
- Add a **Text** field when you need a flexible space for the signer to fill in custom information.
- Add a **Checkbox** field when you need something acknowledged, required, or

| Listing Agreement |                                                                                      | (i) Cancel Save Form  |
|-------------------|--------------------------------------------------------------------------------------|-----------------------|
|                   |                                                                                      | Signers 🛈             |
|                   |                                                                                      | • seller V            |
|                   |                                                                                      | Fields ()             |
| EXCLU             | SIVE RIGHT-TO-SELL LISTING AGREEMENT                                                 | II 🤗 Signature        |
|                   | # 🔗 Initials                                                                         |                       |
| I. The Parties.   | I. The Parties. This Exclusive Right-to-Sell Listing Agreement ("Agreement") made on | II 😫 Signing Date     |
|                   | , 20, is between:                                                                    | 🗄 🔗 Full Name         |
| Seller:           | ("Seller") with a mailing address of                                                 | # 😫 Company           |
|                   | , City of, State of                                                                  | # 🔗 Text              |
|                   |                                                                                      | II 🔒 Checkbox         |
|                   |                                                                                      | E E Doc Text          |
| AND               |                                                                                      | II D Transaction Name |

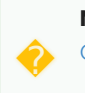

**Need help choosing the right fields?** Check the Signature Fields Reference Guide for details on each field type.

### **Repeat for Additional Signers**

- Use the Signers dropdown to select additional signers, one at a time.
- For each signer, place and fill fields required.

| Doc Name<br>Listing Agreement                                                        | Cancel Save Form                                |
|--------------------------------------------------------------------------------------|-------------------------------------------------|
|                                                                                      | <ul> <li>Signers ①</li> <li>● seller</li> </ul> |
| EXCLUSIVE RIGHT-TO-SELL LISTING AGREEMENT                                            | Fields ①<br>III 🔗 Signature                     |
| I. The Parties. This Exclusive Right-to-Sell Listing Agreement ("Agreement") made on | # A Initials         # A Signing Date           |
| , 20, is between: Seller: ("Seller") with a mailing address of                       | # 🤗 Full Name<br># 🤗 Company                    |
| , City of, State of                                                                  | # 🤗 Text<br># 🤗 Checkbox                        |
| AND                                                                                  | ii ≡ Doc Text<br>ii 🔁 Transaction Name          |

#### **Complete Request**

- Click [Send] in the upper right corner of the doc preview.
- Optionally, customize the signing flow, include non-signers, or add a personal message:
  - **Set Signing Order**: If signers need to complete the request in a specific order, check the option to [Set Signing Order] and drag signers into the correct sequence.
  - **Update Subject**: Customize the email subject to reflect the docs to be signed, or leave it as is.
  - Add CCs: If someone who isn't signing needs to receive a copy of the signed (docs), enter their email address.

• Add a Message: Add a short note or instructions to appear in the body of the

email your recipients receive.

| osure                                         |                                                                                                    |                  |                                                 |
|-----------------------------------------------|----------------------------------------------------------------------------------------------------|------------------|-------------------------------------------------|
| WIE                                           | Signers                                                                                                    |                  | <ul> <li>2 Signers ()</li> <li>buyer</li> </ul> |
| 1. PURPOSE                                    | tuyer<br>hollis+bob@paperlesspipeline.com<br>buyer 2<br>bollis+chorin@paperlesspipeline.com                           |                  | Fields ①<br>P Signatu<br>II P Signir            |
| This disclosure is provided to transactions.  | Set signing order                                                                                                    | j in real estate | II 🔗 Signa                                      |
| 2. WARNING<br>Wire fraud is a serious and gra | Subject Sign Doc: Buyers Wire Fraud Warning Disclosure CC (will receive signed doc) holis+ogent@paperlesspipeline.com | il accounts and  | I P Full No                                     |
| - Always verify wiring instruction            | Enter email addresses Message (optional) Hi,                                                                          |                  | 표 온 Text<br>표 온 Chec                            |
| Before wiring any funds, cont                 | Please review and sign the attached disclosure. Cancel Send Now                                                       |                  | II Doc T<br>II Trans                            |
| By signing below, the undersig                | ned acknowledge they have read and understood this                                                                    | warning:         | II 🕘 MLS N                                      |
| Buyer/Seller Signature: Signature:            | Date: Signing Date                                                                                                    |                  | Expire                                          |

# Send the Request

- Click [Send Now]. Your recipients will get a secure link to review and sign from any device.
- When all signatures are complete, a final copy will be emailed to you and automatically added to Unassigned Docs, ready to assign like any other doc.